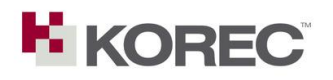

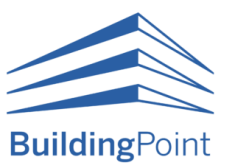

## Link Trimble Connect & Viewpoint For Projects (VFP)

1. Open VFP and right click on your project container. Select Trimble Connect.

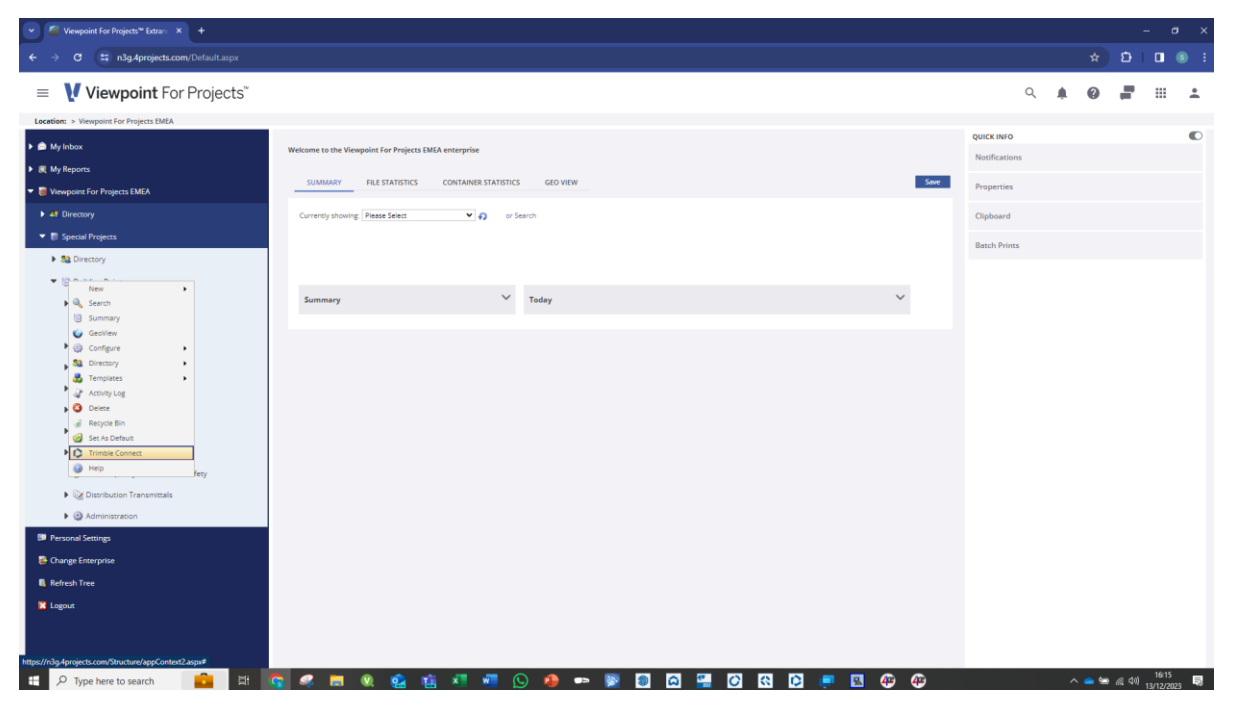

Note: If this option does not appear, please contact Viewpoint support to enable it within your environment: E-mail: <a href="mailto:support@4projects.com">support@4projects.com</a>. Support Telephone No: <a href="mailto:+44">+44</a> (0)844</a> 880</a> 2691

2. Log in to Trimble Connect (this can be a different login to your VFP login)

| ✓                                                                                                    |                                                                             |               |   |       |                  |       |      |
|----------------------------------------------------------------------------------------------------|-----------------------------------------------------------------------------|---------------|---|-------|------------------|-------|------|
| ← → C 😄 n3g.4projects.com/Default.aspx                                                                                                    |                                                                             |               |   |       | Ð                |       | s :  |
| ■ Viewpoint For Projects <sup>™</sup>                                                                                                    |                                                                             | Q             |   | 0     | 2                |       | ÷    |
| Location: > Viewpoint For Projects EMEA                                                                                                    |                                                                             |               |   |       |                  |       |      |
| ▶ 🛱 Mr/Inbox                                                                                                    |                                                                             | QUICK INFO    |   |       |                  |       |      |
| Market Market                                                                                                    | Welcome to the Viewpoint For Projects EMEA enterprise                       | Notifications |   |       |                  |       |      |
| E Minumenter Ene Register EMEA                                                                                                    | SUMMARY FILE STATISTICS CONTAINER STATISTICS GEO VIEW                       | Properties    |   |       |                  |       |      |
| Wewpoint for Projects EMEA                                                                                                    | Select Project                                                              |               |   |       |                  |       |      |
| The Constant Projector                                                                                                    |                                                                             | Clipboard     |   |       |                  |       |      |
| B Directory                                                                                                    |                                                                             | Batch Prints  |   |       |                  |       |      |
| <ul> <li>Relicing Point</li> </ul>                                                                                                    |                                                                             |               |   |       |                  |       |      |
| <ul> <li>B S3 Directory</li> </ul>                                                                                                    | 2                                                                           |               |   |       |                  |       |      |
| 00. Protocols                                                                                                    |                                                                             |               |   |       |                  |       |      |
| GI Documents                                                                                                    |                                                                             |               |   |       |                  |       |      |
| G2 Design Information                                                                                                    | Access to Trimble Connect features requires signing in with your Trimble ID |               |   |       |                  |       |      |
| Gli 03 Photos                                                                                                    | Access to Thinble connect leadines requires signing in with your Thinble to |               |   |       |                  |       |      |
| 🕨 🎯 04 Tasks                                                                                                    | Sign in                                                                     |               |   |       |                  |       |      |
| G Packages     G     G |                                                                             |               |   |       |                  |       |      |
| <ul> <li>In the second Packages (SVC)</li> </ul>                                                                                                    |                                                                             |               |   |       |                  |       |      |
| 📁 07 Site Quality & Health and Safety                                                                                                    |                                                                             |               |   |       |                  |       |      |
| Weight Distribution Transmittals                                                                                                    |                                                                             |               |   |       |                  |       |      |
| G Administration                                                                                                    |                                                                             |               |   |       |                  |       |      |
| Personal Settings                                                                                                    |                                                                             |               |   |       |                  |       |      |
| 😨 Change Enterprise                                                                                                    |                                                                             |               |   |       |                  |       |      |
| Refresh Tree                                                                                                    |                                                                             |               |   |       |                  |       |      |
| K Logout                                                                                                    |                                                                             |               |   |       |                  |       |      |
|                                                                                                    |                                                                             |               |   |       |                  |       |      |
|                                                                                                    |                                                                             |               |   |       |                  |       |      |
| 🖽 🔎 Type here to search 🛛 💼 🖽                                                                                                    | e e e e e e e e e e e e e e e e e e e                                       |               | ~ | < 🕳 🐿 | <i>(ii</i> : 41) | 16:15 | . 12 |

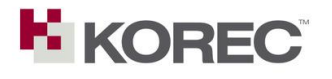

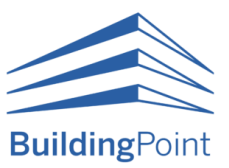

3. Ensure you select the correct server for the region you are in – in my case, Europe.

| viewpoint for Projects - Extrain A                            |                                          |                         |              |             |                 |               |     |   |  |
|---------------------------------------------------------------|------------------------------------------|-------------------------|--------------|-------------|-----------------|---------------|-----|---|--|
| O II n3g.4projects.com/Default.aspx                           |                                          |                         |              |             |                 |               | \$  |   |  |
| Viewpoint For Projects                                        |                                          |                         |              |             |                 | Q             | A 0 | - |  |
| cation: > Viewpoint For Projects EMEA                         |                                          |                         |              |             |                 |               |     |   |  |
| My Inbox                                                      | Welcome to the Viewpoint For Projects EB | ISA enterorize          |              |             |                 | QUICK INFO    |     |   |  |
| -<br>My Reports                                               | includine to the mempoint for frequence  | in cherphile            |              |             |                 | Notifications |     |   |  |
| Viewpoint For Projects EMEA                                   | SUMMARY FILE STATISTICS                  | CONTAINER STATISTICS GE | D VIEW       |             | Save            | Properties    |     |   |  |
|                                                               | Select Project                           |                         |              |             | ×               | Clipboard     |     |   |  |
|                                                               | Designate                                |                         |              |             |                 |               |     |   |  |
| ▶ 🎎 Directory                                                 | North America Y                          |                         |              |             |                 | Datch Prints  |     |   |  |
| ▼ 12 Building Point                                           | North America                            | Size                    | Last Visited | Modified On | Status          |               |     |   |  |
| ▶ 🌆 Directory                                                 | Asia                                     |                         |              |             |                 |               |     |   |  |
| 🤪 00. Protocols                                               | Australia                                | 26.71 Mb                | 20/12/2022   | 09/01/2023  | Unconnected     |               |     |   |  |
| Ø1 Documents                                                  | New model                                |                         | 23/05/2022   | 11/01/2022  | Unconnected     |               |     |   |  |
| G2 Design Information                                         |                                          |                         |              |             |                 |               |     |   |  |
| G3 Photos                                                     |                                          |                         |              |             |                 |               |     |   |  |
| ▶ 🥦 04 Tasks                                                  |                                          |                         |              |             |                 |               |     |   |  |
| Georges                                                       |                                          |                         |              |             |                 |               |     |   |  |
| <ul> <li>Image: Image of the second Packages (SVC)</li> </ul> |                                          |                         |              |             |                 |               |     |   |  |
| 📁 07 Site Quality & Health and Safety                         |                                          |                         |              |             |                 |               |     |   |  |
| Distribution Transmittals                                     |                                          |                         |              |             |                 |               |     |   |  |
| <ul> <li>Administration</li> </ul>                            |                                          |                         |              |             |                 |               |     |   |  |
| Personal Settings                                             |                                          |                         |              |             | Connect Project |               |     |   |  |
| 👺 Change Enterprise                                           |                                          |                         |              |             |                 |               |     |   |  |
|                                                               |                                          |                         |              |             |                 |               |     |   |  |
| 🖪 Refresh Tree                                                |                                          |                         |              |             |                 |               |     |   |  |

After selecting the correct server for the region, select the project and click "Connect Project"

- 4. After selecting and connecting the project, VFP will prompt you to invite users from the VFP directory into the Trimble Connect Project.
- NB: In the current version of this integration, user permissions do not cascade from VFP to Trimble Connect.

| O 🔄 n3g.4projects.com/Default.aspx                                                                                                    |                                                |                                            |                                  |               |     |   |   |  |
|----------------------------------------------------------------------------------------------------|------------------------------------------------|--------------------------------------------|----------------------------------|---------------|-----|---|---|--|
| Viewpoint For Projects"                                                                                                    |                                                |                                            |                                  |               | ۹ 🌲 | 0 | - |  |
| tion: > Viewpoint For Projects EMEA                                                                                                    |                                                |                                            |                                  |               |     |   |   |  |
| My Inbox                                                                                                    | Welcome to the Viewpoint For Projects FMFA ent | erarise                                    |                                  | QUICK INFO    |     |   |   |  |
| My Reports                                                                                                    |                                                |                                            |                                  | Notifications |     |   |   |  |
|                                                                                                    | SUMMARY FILE STATISTICS CON                    | NTAINER STATISTICS GEO VIEW                | Save                             | Properties    |     |   |   |  |
|                                                                                                    | Invite Users                                   |                                            | ×                                | Clipboard     |     |   |   |  |
|                                                                                                    |                                                |                                            |                                  | Patch Prints  |     |   |   |  |
| Signature Structure Structure Str | All project members                            | Search Email Q                             | Invite people to project         | Uniter Prints |     |   |   |  |
| ▼ 🔯 Building Point                                                                                                    | SECURITY GROUPS                                | Name                                       | Email                            |               |     |   |   |  |
| FieldLink Layout Demo & Training                                                                                                    | Building Point Admin                           | Aiden Dalley (Aiden Dalley)                | aiden dallev@viewpoint.com       |               |     |   |   |  |
| Bill Directory                                                                                                    | Client Reviser                                 |                                            |                                  |               |     |   |   |  |
| 🤪 00. Protocols                                                                                                    | Design Team Reviser                            | Alysia Evans (Alysia Evans)                | alysia_evans@trimble.com         |               |     |   |   |  |
| G1 Documents                                                                                                    | DocControl Reviser                             | Amanda Bradshaw (Amanda Bradshaw)          | amanda.bradshaw@korecgroup.com   |               |     |   |   |  |
| G 03 Phones                                                                                                    | EMEA sales                                     | Andrew Brennan (Andrew Brennan)            | andrew.brennan@viewpoint.com     |               |     |   |   |  |
| Will 04 Tasks                                                                                                    | Infektopages Paulses                           |                                            | an an shandron Strimble com      |               |     |   |   |  |
| iii 05 Packages     iiiiiiiiiiiiiiiiiiiiiiiiiiiiiiiii                                                                                                    | Gebeerterster Bester                           |                                            | arona_chanoi oogen molecom       |               |     |   |   |  |
| <ul> <li>In the second Packages (SVC)</li> </ul>                                                                                                    | Subcontractor Reviser                          | Benedict Wallbank (Benedict Wallbank RIBA) | ben.wallbank@viewpoint.com       |               |     |   |   |  |
| 📁 07 Site Quality & Health and Safety                                                                                                    | Viewpoint For Projects Viewer                  | Catherine Anderson (Catherine Anderson)    | catherine.anderson@viewpoint.com |               |     |   |   |  |
| Distribution Transmittals                                                                                                    |                                                | Chris Gracen (Chris Gracen)                | chris.gracen@viewpoint.com       |               |     |   |   |  |
| Administration                                                                                                    |                                                |                                            |                                  |               |     |   |   |  |
|                                                                                                    |                                                | Chris Gracen (Chris Gracen1)               | chris_gracen@trimble.com         |               |     |   |   |  |
|                                                                                                    |                                                |                                            |                                  |               |     |   |   |  |
| Refresh Tree                                                                                                    |                                                |                                            |                                  |               |     |   |   |  |
|                                                                                                    |                                                |                                            |                                  |               |     |   |   |  |

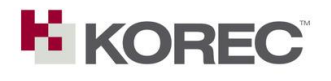

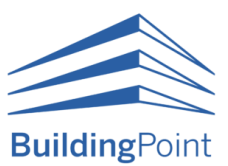

5. In this case, I have chosen to add Amanda into the project. Click "Invite People to Project" button on the upper right of the pop up.

| Viewpoint For Projects** Extran                                                                                                    |                                                |                                                       |                                |               |   |    | - a | 3 |
|----------------------------------------------------------------------------------------------------|------------------------------------------------|-------------------------------------------------------|--------------------------------|---------------|---|----|-----|---|
| O 😄 n3g.4projects.com/Default.aspx                                                                                                    |                                                |                                                       |                                |               | * | ៦  |     | 6 |
| Viewpoint For Projects"                                                                                                    |                                                |                                                       |                                | Q             | 0 | а. |     |   |
| Location: > Viewpoint For Projects EMEA                                                                                                    |                                                |                                                       |                                |               |   |    |     |   |
| 🔎 My Inbox                                                                                                    | Welcome to the Viewpoint For Projects EMEA ent | erprise                                               |                                | QUICK INFO    |   |    |     |   |
|                                                                                                    |                                                |                                                       |                                | Notifications |   |    |     |   |
|                                                                                                    | SUMMARY FILE STATISTICS COM                    | ITAINER STATISTICS GEO VIEW                           | Sa                             | e Properties  |   |    |     |   |
|                                                                                                    | Invite Users                                   |                                                       | ×                              | Clipboard     |   |    |     |   |
|                                                                                                    |                                                |                                                       |                                | Ratch Driver  |   |    |     |   |
| Directory                                                                                                    | All project members                            | Search Email Q                                        | Invite people to project       | Daton Prints  |   |    |     |   |
| ▼ 📴 Building Point                                                                                                    | SECURITY GROUPS                                | Name                                                  | Email                          |               |   |    |     |   |
| 🕨 🛟 FieldLink Layout Demo & Training                                                                                                    | Building Point Admin                           | Amanda Bradahaw (Amanda Bradahaw)                     | ana anda baadab su @baara saan |               |   |    |     |   |
| State Directory                                                                                                    | Client Reviser                                 | <ul> <li>Amanua bradshaw (Amanua bradshaw)</li> </ul> | amanda.oradsnaw@korecgroup.com |               |   |    |     |   |
| 📁 00. Protocols                                                                                                    | Design Team Reviser                            |                                                       |                                |               |   |    |     |   |
| Documents                                                                                                    |                                                |                                                       |                                |               |   |    |     |   |
| Global Design Information                                                                                                    | DocLontrol Reviser                             |                                                       |                                |               |   |    |     |   |
| Pipe 03 Photos     A     A  A     A     A     A  A   A   A   A   A   A   A   A   A   A   A   A   A   A   A   A   A   A   A   A   A   A   A   A   A   A   A   A   A   A   A   A   A   A   A   A   A   A   A   A | EMEA sales                                     |                                                       |                                |               |   |    |     |   |
| (jii) 04 Tasks                                                                                                    | InfoManager Reviser                            |                                                       |                                |               |   |    |     |   |
| Get Deckages                                                                                                    | Subcontractor Reviser                          |                                                       |                                |               |   |    |     |   |
| will 00 Record Packages (SVC)                                                                                                    | Viewpoint For Projects Viewer                  |                                                       |                                |               |   |    |     |   |
| Or Site Quality & Health and Sarety                                                                                                    |                                                |                                                       |                                |               |   |    |     |   |
| Q Administration                                                                                                    |                                                |                                                       |                                |               |   |    |     |   |
| Personal Settings                                                                                                    |                                                |                                                       |                                |               |   |    |     |   |
| - B Change Enterprise                                                                                                    |                                                |                                                       |                                |               |   |    |     |   |
| Refresh Tree                                                                                                    |                                                |                                                       |                                |               |   |    |     |   |
| K Logout                                                                                                    |                                                |                                                       |                                |               |   |    |     |   |
|                                                                                                    |                                                |                                                       |                                |               |   |    |     |   |

The project linking is now complete!

6. You are now able to see that the Trimble Connect logo appears on the left of the project structure, and if expanded, the folders contained within the project are visible.

| 👻 🖆 Viewpoint For Projects <sup>w</sup> Extrem 🗙 🕂                                                                                                    |                                                            |               |   |       |                 | - 0                |     |
|----------------------------------------------------------------------------------------------------|------------------------------------------------------------|---------------|---|-------|-----------------|--------------------|-----|
| ← → ♂ 😄 n3g.4projects.com/Default.aspx                                                                                                    |                                                            |               |   | *     | ជ               |                    | 3 E |
| Viewpoint For Projects"                                                                                                    |                                                            | Q             | ۰ | 0     | -               |                    | *   |
| Location: > Viewpoint For Projects EMEA                                                                                                    |                                                            |               |   |       |                 |                    |     |
| 🕨 💼 My Inbox                                                                                                    | Weicome to the Viewpoint For Projects EMEA enterprise      | QUICK INFO    |   |       |                 |                    | C   |
| ► 🗮 My Reports                                                                                                    |                                                            | Notifications |   |       |                 |                    |     |
| ▼ ■ Viewpoint For Projects EMEA                                                                                                    | SUMMARY FILE STATISTICS CONTAINER STATISTICS GEO VIEW Save | Properties    |   |       |                 |                    |     |
| 41 Directory                                                                                                    | Currently showing Please Select V or Search                | Clipboard     |   |       |                 |                    |     |
| 🔻 📳 Special Projects                                                                                                    |                                                            | Batch Brints  |   |       |                 |                    |     |
| Signature Signature Sig |                                                            | batch Prints  |   |       |                 |                    |     |
| ▼ 📴 Building Point                                                                                                    |                                                            |               |   |       |                 |                    |     |
| FieldLink Layout Demo & Training                                                                                                    | Summary Y Today Y                                          |               |   |       |                 |                    |     |
| Concrete                                                                                                    |                                                            |               |   |       |                 |                    |     |
| FLMR                                                                                                    |                                                            |               |   |       |                 |                    |     |
| House                                                                                                    |                                                            |               |   |       |                 |                    |     |
| Penmap                                                                                                    |                                                            |               |   |       |                 |                    |     |
| PenmapTemplates                                                                                                    |                                                            |               |   |       |                 |                    |     |
| PenmapUserCoordSystems                                                                                                    |                                                            |               |   |       |                 |                    |     |
| PenmapUserCsv                                                                                                    |                                                            |               |   |       |                 |                    |     |
| philip.mccarten                                                                                                    |                                                            |               |   |       |                 |                    |     |
| Status Sharing                                                                                                    |                                                            |               |   |       |                 |                    |     |
| Steel                                                                                                    |                                                            |               |   |       |                 |                    |     |
| Directory                                                                                                    |                                                            |               |   |       |                 |                    |     |
| 🤪 00. Protocols                                                                                                    |                                                            |               |   |       |                 |                    |     |
| Documents                                                                                                    |                                                            |               |   |       |                 |                    |     |
| Q2 Design Information                                                                                                    |                                                            |               |   |       |                 |                    |     |
| 🕨 📁 03 Photos                                                                                                    |                                                            |               |   |       |                 |                    |     |
| 🕨 🎯 04 Tasks                                                                                                    |                                                            |               |   |       |                 |                    |     |
| 🛨 🔎 Type here to search 📑 🖽                                                                                                    | S # = % & % *1 *1 \S # S ** ¥ II & % * * ¥ S & % * * *     |               | ^ | • • • | <i>(</i> ( \$0) | 16:17<br>13/12/202 | , R |

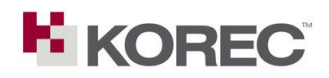

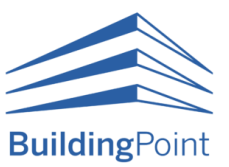

## Issuing files from VFP into Trimble Connect

1. Select the file from within VFP, and press "Send to Connect"

| ← → C ∰ n3g.4projects.com/t/befault.aspx<br>≡ V Viewpoint For Projects"<br>Lecater: > Viewpoint for Projects IMEA > Special Projects > Building | g Point > 01 Documents                              |                             |                          |                   |                     |                        |                           |                    |          |          |            |            | ) I |
|----------------------------------------------------------------------------------------------------|-----------------------------------------------------|-----------------------------|--------------------------|-------------------|---------------------|------------------------|---------------------------|--------------------|----------|----------|------------|------------|-----|
| Viewpoint For Projects*  Lacation: > Viewpoint For Projects EMEA > Special Projects > Building                                                  | g Point > 01 Documents                              |                             |                          |                   |                     |                        |                           |                    |          |          |            |            |     |
| Location: > Viewpoint For Projects EMEA > Special Projects > Building                                                                           | g Point > 01 Documents                              |                             |                          |                   |                     |                        |                           | Q                  |          | 0        | 1          |            | ÷   |
|                                                                                                    |                                                     |                             |                          |                   |                     |                        |                           |                    |          |          |            |            |     |
| 🕨 🏚 My Inbox                                                                                                    | ITEMS SEARCH ADVANCED SEARCH                        | EXPORT AS REPORT            |                          |                   |                     |                        |                           | QUICK INFO         |          |          |            |            |     |
| K My Reports                                                                                                    | Upload File(s) • 🛝 🗞 📧 🙆 🍙 Revise Iter              | 💌 🔊 Attach To 💌 🔿 Actio     | ns 💌 🥅 Views 💌 🕅         | R                 | Decs                | ~                      | My Views                  | Notifications      |          |          |            |            |     |
| 🕶 🥃 Viewpoint For Projects EMEA                                                                                                    | ✓ 3 8                                               | Description Revi            | sion Status              | Modified By       | State               | Date Created           | Date Modified             | Properties         |          |          |            |            |     |
| 41 Directory                                                                                                    | - CM-E-0001                                         | 1                           | B0 Partially sign        | Sam Hough         | Active              | 27 November 2          | 27 November 2             | Clipboard          |          |          |            |            |     |
| 🔻 🗐 Special Projects                                                                                                    | Pages: << PActivity Log                             |                             |                          |                   | This                | Recon                  | ls Per Page: 20 🗸         |                    |          |          |            |            |     |
| St Directory                                                                                                    | Permissions     Color                               |                             |                          |                   | This                | page contains the only | record in this container. | Batch Prints       |          |          |            |            |     |
| ▼ III Building Point                                                                                                    | Con Cont                                            |                             |                          |                   |                     |                        |                           |                    |          |          |            |            |     |
| Training                                                                                                    | tlock     Revise                                    |                             |                          |                   |                     |                        |                           |                    |          |          |            |            |     |
| Concrete                                                                                                    | 2 Delete                                            |                             |                          |                   |                     |                        |                           |                    |          |          |            |            |     |
| FLMR                                                                                                    | Send to Connect                                     |                             |                          |                   |                     |                        |                           |                    |          |          |            |            |     |
| House                                                                                                    |                                                     |                             |                          |                   |                     |                        |                           |                    |          |          |            |            |     |
| Penmap                                                                                                    |                                                     |                             |                          |                   |                     |                        |                           |                    |          |          |            |            |     |
| PenmapTemplates                                                                                                    |                                                     |                             |                          |                   |                     |                        |                           |                    |          |          |            |            |     |
| PenmapUserCoordSystems                                                                                                    |                                                     |                             |                          |                   |                     |                        |                           |                    |          |          |            |            |     |
| PenmapUserCsv                                                                                                    |                                                     |                             |                          |                   |                     |                        |                           |                    |          |          |            |            |     |
| philip.mccarten                                                                                                    |                                                     |                             |                          |                   |                     |                        |                           |                    |          |          |            |            |     |
| Status Sharing                                                                                                    |                                                     |                             |                          |                   |                     |                        |                           |                    |          |          |            |            |     |
| E Steel                                                                                                    |                                                     |                             |                          |                   |                     |                        |                           |                    |          |          |            |            |     |
| Directory                                                                                                    |                                                     |                             |                          |                   |                     |                        |                           |                    |          |          |            |            |     |
| 📁 00. Protocols                                                                                                    |                                                     |                             |                          |                   |                     |                        |                           |                    |          |          |            |            |     |
| Ol Documents                                                                                                    |                                                     |                             |                          |                   |                     |                        |                           |                    |          |          |            |            |     |
| G2 Design Information                                                                                                    |                                                     |                             |                          |                   |                     |                        |                           |                    |          |          |            |            |     |
| G3 Photos                                                                                                    |                                                     |                             |                          |                   |                     |                        |                           |                    |          |          |            |            |     |
| ▶ 🥩 04 Tasks 👻                                                                                                    |                                                     |                             |                          |                   |                     |                        |                           |                    |          |          |            |            |     |
| https://n3g.4projects.com/Search2/Search.aspx?HostWindow=WORKAREA8                                                                              | kHostWindowContextContainerID=cf51d3e7-f09d-418b-86 | 0-390549242327&HostWindowCo | ntextContainerType=DOCUN | IENTFOLDER&HostWi | ndowContextContaine | Path=SYSTEM%2b%        | 252f%2bViewpoint%2        | bFor%2bProjects%2b | EMEA%2b% | 2521%265 | pecial%2bF | vojects%28 |     |

2. You will be prompted to select which project you wish for the file to be uploaded to.

| Viewpoint For Projects** Extran                                                                                                    |                                       |                |                          |           |              |      |                        |               |       |              |                     |     |
|----------------------------------------------------------------------------------------------------|---------------------------------------|----------------|--------------------------|-----------|--------------|------|------------------------|---------------|-------|--------------|---------------------|-----|
| ← → C 😐 n3g.4projects.com/Default.aspx                                                                                                    |                                       |                |                          |           |              |      |                        |               | \$    | Ð            | •                   | ) I |
| = 🔰 Viewpoint For Projects"                                                                                                    |                                       |                |                          |           |              |      |                        | c             | 0     | 2            |                     | *   |
| Location: > Viewpoint For Projects EMEA > Special Projects > Buil                                                                                                    | Iding Point > 01 Documents            |                |                          |           |              |      |                        |               |       |              |                     |     |
| 🕨 📾 My Inbox                                                                                                    | TTEMS SEARCH ADVAN                    |                | EXPORT AS REPORT         |           |              |      |                        | QUICK INFO    |       |              |                     | •   |
| My Reports                                                                                                    | D Unional File(s) = [4], (5) [15] (6) |                | • S Attach To • S Action | T Veva T  | IN ST A.     |      | M Hy Views             | Notifications |       |              |                     |     |
| ▼ 🗃 Viewpoint For Projects EMEA                                                                                                    |                                       |                |                          |           |              |      |                        | Properties    |       |              |                     |     |
| 41 Directory                                                                                                    | ✓                                     | Send To T      | imble Connect            |           |              | ×    |                        | Clipboard     |       |              |                     |     |
| 🔻 🐻 Special Projects                                                                                                    | Pages: << <  >>>>                     |                |                          |           |              |      | Records Per Page: 20 * |               |       |              |                     |     |
| Signature Structure Structure Str |                                       | Select a proje |                          |           |              |      |                        | Batch Prints  |       |              |                     |     |
| ▼ 🕼 Building Point                                                                                                    |                                       | Eu             | rope 👻                   |           |              | _    |                        |               |       |              |                     |     |
| ▼ 🗘 FieldLink Layout Demo & Training                                                                                                    |                                       |                | blama                    | film      | Medifie      |      |                        |               |       |              |                     |     |
| Concrete                                                                                                    |                                       | _              | Name                     | 5120      | Mourile      |      |                        |               |       |              |                     |     |
| FLMR                                                                                                    |                                       | ā              | Trimble Buildings        | 5.37 GB   | Nov 29, 2023 |      |                        |               |       |              |                     |     |
| House                                                                                                    |                                       |                |                          |           |              |      |                        |               |       |              |                     |     |
| Penmap                                                                                                    |                                       |                |                          |           |              |      |                        |               |       |              |                     |     |
| PenmapTemplates                                                                                                    |                                       | 3              | Discovery Day            | 3.69 MB   | jan 10, 2022 |      |                        |               |       |              |                     |     |
| PenmapUserCoordSystems                                                                                                    |                                       |                |                          |           |              |      |                        |               |       |              |                     |     |
| PenmapUserCsv                                                                                                    |                                       |                | FieldLink Layout D       | 36.98 MB  | Oct 16, 2023 |      |                        |               |       |              |                     |     |
| philp.mccarten                                                                                                    |                                       | -              |                          |           |              |      |                        |               |       |              |                     |     |
| Status Sharing                                                                                                    |                                       | 1              | NG Bailey                | 607.34 MB | Jan 06, 2023 |      |                        |               |       |              |                     |     |
| Steel                                                                                                    |                                       |                |                          |           |              |      |                        |               |       |              |                     |     |
| State Directory                                                                                                    |                                       |                | n4ce Test                | 1.53 MR   | Nov 14, 2023 |      |                        |               |       |              |                     |     |
| 💭 00. Protocols                                                                                                    |                                       |                | inter rest               | 1155 1115 |              | •    |                        |               |       |              |                     |     |
| Ol Documents                                                                                                    |                                       |                |                          |           | Cancel       | Send |                        |               |       |              |                     |     |
| Q2 Design Information                                                                                                    |                                       |                |                          |           |              | _    |                        |               |       |              |                     |     |
| Q3 Photos                                                                                                    |                                       |                |                          |           |              |      |                        |               |       |              |                     |     |
| Ø 04 Tasks                                                                                                    |                                       |                |                          |           |              |      |                        |               |       |              |                     |     |
| E 🔎 Type here to search 💼 🖽                                                                                                    | 💁 🧟 🛤 🔍 🤮                             | 18 A           | 🐖 🕓 🤹 🕶                  | 2         | a 🔛 O 🛙      |      | . 🛛 🖗 🖗                |               | ^ 👄 🐿 | <i>(</i> (1) | 16:18<br>13/12/2023 | 5   |

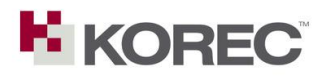

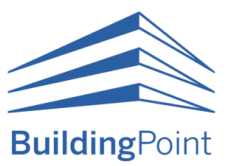

3. A toast will appear once the file has been uploaded.

| Viewpoint For Projects <sup>™</sup> Extram × C Trimble Conn     | et Web X +                                                                                                    |               |              |                     |   |
|-----------------------------------------------------------------|----------------------------------------------------------------------------------------------------|---------------|--------------|---------------------|---|
| ← → C 😄 n3g.4projects.com/Default.aspx                          |                                                                                                    |               | * D          | •                   | • |
| Viewpoint For Projects                                          |                                                                                                    | ۹. 🛊          | 0 =          |                     | ÷ |
| Location: > Viewpoint For Projects EMEA > Special Projects > Bu | Iding Point > 01 Documents                                                                                                    |               |              |                     |   |
| 🕨 🍙 My Inbox                                                    | TTEMS SEARCH ADVANCED SEA                                                                                                    | JICK INFO     |              |                     |   |
| ► 🗮 My Reports                                                  | Hields Eld()      North Attack to a Attack to a Attack to Attack to a Attack to a Attack to Attack to a Attack to a Attac | lotifications |              |                     |   |
| Viewpoint For Projects EMEA                                     | A Name Description Revision Status Modified By State Date Created Date Modified                                                                                                    | roperties     |              |                     |   |
| 41 Directory                                                    | 🖌 😲 📦 PR1-2IV-XXK42-CM-E-0001 1 B0 Partially sign Sam Hough Active 22 November 2 27 November 2 co                                                                                                    | lipboard      |              |                     |   |
| <ul> <li>Especial Projects</li> </ul>                           | Pages: ‹‹《 ]> >> Records Per Page 20 V                                                                                                    |               |              |                     |   |
| St Directory                                                    | The page contains one only record in the containers B                                                                                                    | atch Prints   |              |                     |   |
| Ballding Point                                                  |                                                                                                    |               |              |                     |   |
| PieldLink Layout Demo & Training                                |                                                                                                    |               |              |                     |   |
| Concrete                                                        |                                                                                                    |               |              |                     |   |
| FLMR                                                            |                                                                                                    |               |              |                     |   |
| House                                                           |                                                                                                    |               |              |                     |   |
| Penmap                                                          |                                                                                                    |               |              |                     |   |
| PenmapTemplates                                                 |                                                                                                    |               |              |                     |   |
| PenmapUserCoordSystems                                          |                                                                                                    |               |              |                     |   |
| PenmapUserCsv                                                   |                                                                                                    |               |              |                     |   |
| philp.mccarten                                                  |                                                                                                    |               |              |                     |   |
| Status Sharing                                                  |                                                                                                    |               |              |                     |   |
| Steel                                                           |                                                                                                    |               |              |                     |   |
| State Directory                                                 |                                                                                                    |               |              |                     |   |
| 📁 00. Protocols                                                 |                                                                                                    |               |              |                     |   |
| Gl Documents                                                    |                                                                                                    |               |              |                     |   |
| G2 Design Information                                           |                                                                                                    |               |              |                     |   |
| 🕨 🤪 03 Photos                                                   |                                                                                                    |               |              |                     |   |
| Ø 04 Tasks                                                      | •                                                                                                    |               |              |                     |   |
| 🗧 🔎 Type here to search 📑 🗮                                     | 💽 🤗 🗃 🖄 🤷 👘 🖉 💁 🗣 🔍 🗐 🖾 🖷 🖉 🚱 👘 ଡ଼                                                                                                    | ^             | · 📥 🖮 🙇 (10) | 16:19<br>13/12/2023 | 5 |

4. If you now login to Trimble Connect, you can see we have a file which carries a tag "From VFP".

| Viewpoint For Projects* Extra- × 🕕 Trimble Conner                                                               | 👻 🖉 Verspeiel for hights" bits: X 🔰 Social Consult Bits — X + — — |                   |             |           |          |                                              |  |  |  |  |  |  |  |
|----------------------------------------------------------------------------------------------------|-------------------------------------------------------------------|-------------------|-------------|-----------|----------|----------------------------------------------|--|--|--|--|--|--|--|
| ← → ♂ 🛱 web.connect.trimble.com/projects/Zq                                                                     | prd6aIT2CI/data/folder/ITf1figR1Qo?region=europe                  |                   |             |           |          | G 🛠 🖸 🕕 🖲 🗄                                  |  |  |  |  |  |  |  |
| = Connect FieldLink L                                                                                           | ayout Demo & Training 🔻                                           |                   |             |           |          | Q 🛛 🗮 🕹                                      |  |  |  |  |  |  |  |
| ← All Projects                                                                                                  | Name 🛧                                                            | Modified by       | Modified on | Size      | Tags     | PR1-CIV-XX-02-CM-E- 💉 ×<br>0001.dat          |  |  |  |  |  |  |  |
| 💼 Data 🧥                                                                                                    | FLMR                                                              | Sam Hough         | 19-08-2022  | 733.79 KB |          |                                              |  |  |  |  |  |  |  |
| Explorer                                                                                                    | House                                                             | Leigh Rowell      | 04-03-2022  | 22.65 MB  |          |                                              |  |  |  |  |  |  |  |
| Views     Releases                                                                                              | Penmap                                                            | Darrell Theobalds | 09-08-2023  | 0 B       |          | View +2% ≛ :                                 |  |  |  |  |  |  |  |
| Activity                                                                                                    | PenmapTemplates                                                   | Darrell Theobalds | 09-08-2023  | 79.45 KB  |          | Details                                      |  |  |  |  |  |  |  |
| O BCF Topics                                                                                                    | PenmapUserCoordSystems                                            | Darrell Theobalds | 09-08-2023  | 0 B       |          | Version<br>1 <u>See history</u><br>Size      |  |  |  |  |  |  |  |
| ToDo                                                                                                    | PenmapUserCsv                                                     | Darrell Theobalds | 09-08-2023  | 0 B       |          | 2.7 MB<br>Created<br>13-12-2023 By Sam Hough |  |  |  |  |  |  |  |
| Property Set Libraries                                                                                          | philip.mccarten                                                   | Philip McCarten   | 27-04-2023  | 0 B       |          | Modified<br>13-12-2023 By Sam Hough          |  |  |  |  |  |  |  |
| 🔅 Settings 🗸                                                                                                    | Status Sharing                                                    | Sam Hough         | 29-11-2021  | 578.89 KB |          | Tags<br>From VEP                             |  |  |  |  |  |  |  |
| 100 A 100 A 100 A 100 A 100 A 100 A 100 A 100 A 100 A 100 A 100 A 100 A 100 A 100 A 100 A 100 A 100 A 100 A 100 | Steel                                                             | Philip McCarten   | 21-04-2023  | 2.58 MB   |          |                                              |  |  |  |  |  |  |  |
| 7                                                                                                    | FieldLink MR Demo Model.dwg                                       | Phil Langrishe    | 14-04-2023  | 517.79 KB |          |                                              |  |  |  |  |  |  |  |
| <b>2</b>                                                                                                    | PR1-CIV-XX-02-CM-E-0001.dat                                       | Sam Hough         | 13-12-2023  | 2.7 MB    | From VFP |                                              |  |  |  |  |  |  |  |
| 1                                                                                                    | Test.dwg                                                          | Phil Langrishe    | 14-04-2023  | 517.79 KB |          |                                              |  |  |  |  |  |  |  |
| A new version of the app is available. Refresh                                                                  | UK-SH-170823-248-00.docx                                          | Sam Hough         | 22-08-2023  | 2.57 MB   |          | Add a comment                                |  |  |  |  |  |  |  |
| E 🔎 Type here to search 💼 🛱                                                                                     | 💁 🤗 🛤 🔍 💁 🎼 🕸                                                     | 🛛 🚾 🕓 🐢           | · 🖻 🗊 🛱 👯 🖸 | 🖸 🐖 🖾 🍕   | •        | ∽ 📥 🐜 🕼 ⊄0) 16:19 📑                          |  |  |  |  |  |  |  |